| Excel Cheat Sheet |                                                                                              | step 1                                                                                                    | step 2                                                                                                    | step 3                                                                                                    | step 4                                                                                                    | step 5                                                                                                    | step 6                                                       |
|-------------------|----------------------------------------------------------------------------------------------|----------------------------------------------------------------------------------------------------|----------------------------------------------------------------------------------------------------|----------------------------------------------------------------------------------------------------|----------------------------------------------------------------------------------------------------|----------------------------------------------------------------------------------------------------|--------------------------------------------------------------|
| 1.                | Cells too small or too big - adjust cell size                                                | Select the entire sheet by clicking on the triangle between "A" and "1" in the upper left corner.                               | Then double-click between the columns (e.g. between A and B) and the rows (e.g. between 1 and 2).                                                                               |                                                                                                    |                                                                                                    |                                                                                                    |                                                              |
| 2.                | Pulling Date from other cells, e.g. Names<br>from email addresses                            | In the first empty cell in the column you<br>want to populate, enter the first name<br>from the email address cell in that row. | Then select the cell you just filled and<br>use the CTRL + E shortcut. The entire<br>column will automatically be filled with<br>the specified cell elements.                   | Do the same thing for the last name column.                                                                                |                                                                                                    |                                                                                                    |                                                              |
| 3.                | Delete empty rows                                                                            | Make sure your columns have column<br>names in the top row. This tip works best<br>that way.                                    | Select all columns that contain data.                                                                                                    | Click on the Data tab in the ribbon<br>and then the Filter button. Each<br>column header row will show a<br>down triangle. | Click on the down triangle in any<br>column's header row to open the sort<br>and filter selector. Only click the<br>"(Blanks)" checkbox to select only rows<br>with no data then click OK. | You will see only empty rows. Select all<br>the empty rows, right-click on any<br>selected row, and choose "Delete Row".                                                                                | Remove the filter by opening the filter selector.            |
| 4.                | Change horizontal to vertical cells                                                          | Select the vertical range that you want to fill with the horizontal cells.                                                      | Type "=TRANSPOSE (", then highlight<br>the horizontal range and press CTRL<br>+ shift + ENTER simultaneously.                                                                   |                                                                                                    |                                                                                                    |                                                                                                    |                                                              |
| 5.                | Create an easy payroll overview                                                              | These instructions assume you use the 24<br>hour time format, e.g. 8:00 for 8:00am,<br>17:00 for 5:00pm.                        | Click in the field for the hours worked<br>(e.g. "Total Hours").                                                                                                    | Create a formula: "=(Finish Work-<br>Start Work)" and Press ENTER.<br>Now the calculated working time<br>appears.          | In the cell that shows the wage<br>payable, enter a formula that<br>multiplies the hourly rate by the total<br>hours worked. Type *=(total<br>hours*hourly pay)*24" and Press              | To copy a formula down to the rest of<br>the rows, select the cell with the formula<br>you want to copy and double-click on<br>the bottom right corner of the highlight<br>around that cell.            |                                                              |
| 6.                | Create a mini-chart for each row in your<br>data                                             | In your first row of data, select the cell<br>where you want your sparkline mini-chart<br>to appear.                            | Click the Insert tab on the ribbon and<br>in the Sparklines group select the<br>desired chart type, such as "Line" or<br>"Column". The Create Sparklines<br>dialog will appear. | Specify the "Data Range" or range<br>of cells in that row that contain the<br>values needed for your mini-chart.           | Click OK. Your sparkline mini-chart will<br>display in the cell you selected. You<br>can change the format of the mini-<br>chart on the Sparkline tab in the<br>ribbon.                    | To copy your mini-chart's formula to<br>the rest of the rows, select the cell with<br>the formula you want to copy and<br>double-click on the bottom right corner<br>of the highlight around that cell. |                                                              |
| 7.                | Visualize data with red highlights                                                           | Select the entire area you want to visualize.                                                                                   | On the Home tab in the ribbon, click<br>the drop-down menu in the Number<br>group                                                                                               | Then select the last item in that<br>menu, "More Number Formats" –<br>that will open the Format Cells<br>dialog.           | Select Custom in the Category list.                                                                                                    | In the Type drop-down list select a<br>number format in which [Red] appears,<br>and click OK                                                                                                    | All negative values of<br>your data are displayed<br>in red. |
| 8.                | Daten mit rotelnsert a large range of<br>numbers consecutively n Highlights<br>visualisieren | Select the cell that has the first number of the sequence you want to create.                                                   | Next, press ALT + h + f + i + s to<br>open the Series dialog.                                                                                                    | You can also open it from the<br>Home tab on the ribbon using the<br>Fill drop-down in the Editing<br>group.               | In the Series dialog enter the desired<br>start and end numbers                                                                                                    | select Rows to fill cells in that row or<br>Columns to fill cells in that column and<br>then click OK.                                                                                                  |                                                              |
| 9.                | Insert line break in cell                                                                    | Double-click the cell in which you want to insert a line break.                                                                 | Click the location where you want to break the line.                                                                                                    | Press ALT+ENTER to insert the line break.                                                                                  |                                                                                                    |                                                                                                    |                                                              |
| 10.               | Create table from selected range                                                             | CTRL + L                                                                                                    |                                                                                                    |                                                                                                    |                                                                                                    |                                                                                                    |                                                              |
| 11.               | Insert date                                                                                  | CTRL + ;                                                                                                    |                                                                                                    |                                                                                                    |                                                                                                    |                                                                                                    |                                                              |
| 12.               | Insert time                                                                                  | CTRL + shift + ;                                                                                                    |                                                                                                    |                                                                                                    |                                                                                                    |                                                                                                    |                                                              |
| 13.               | Insert formula of cell above                                                                 | Select the cell with the formula and the adjacent cells you want to fill                                                        | You can also press CTRL + D to fill the formula down in a column                                                                                                    | or CTRL + R to fill the formula to the right in a row.                                                                     |                                                                                                    |                                                                                                    |                                                              |
| 14.               | Hide column                                                                                  | Click on a cell in the column you want to<br>hide to make it the active cell.                                                   | CTRL + 0                                                                                                    |                                                                                                    |                                                                                                    |                                                                                                    |                                                              |
| 15.               | Calculate the active worksheet                                                               | shift + F9                                                                                                    |                                                                                                    |                                                                                                    |                                                                                                    |                                                                                                    |                                                              |
| 16.               | Calculate all worksheets in all open<br>workbooks                                            | Ctrl + Alt + F9                                                                                                    |                                                                                                    |                                                                                                    |                                                                                                    |                                                                                                    |                                                              |